# **Recover SD-WAN vSmart and vBond Access**

# Contents

Introduction **Prerequisites** Requirements **Components Used** Problem Solution Step 1. Unlock the Credentials if necessary Option A. Unlock Credentials from vManage GUI Option B. SSH to the device which has configured an additional credential Step 2. Recover the Access with a CLI template Option A. Load the Running Configuration directly in the CLI template Option B. Load the Configuration from vManage Database Step 3. New Credentials Option A. Change the lost password Option B. Add a new username and password with Netadmin privileges Step 4. Template Push to the Device

### Introduction

This document describes how to recover your SD-WAN vSmart and vBond access after your credentials are lost.

# Prerequisites

### Requirements

There are no specific requirements for this document.

### **Components Used**

This document is not restricted to specific software and hardware versions.

The information in this document was created from the devices in a specific lab environment. All of the devices used in this document started with a cleared (default) configuration. If your network is live, ensure that you understand the potential impact of any command.

# Problem

Access to vBonds and vSmarts has been lost. This happens when you do not know or remember your credentials or access is locked after excessive and unsuccessful attempts to log into either interface. At the same time, the Control Connections between vManage, vSmarts, and vBonds are

still established.

# Solution

### Step 1. Unlock the Credentials if necessary

These steps help you to identify a locked username and how to unlock them.

• In case the account has been locked due to excessive failed login attempts you can see the 'Account locked due to X failed logins' message every time we type the username.

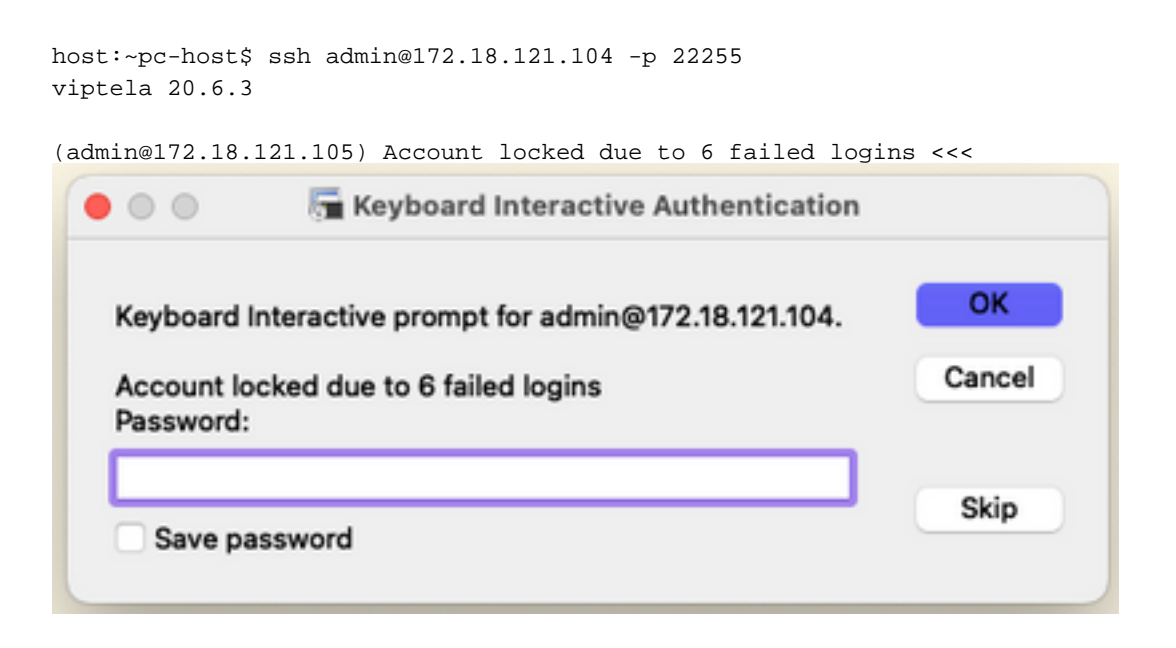

#### Option A. Unlock Credentials from vManage GUI

After you confirm the credentials are locked, you need to unlock them. vManage can help you to perform this operation easily.

• You can manually unlock the Credentials from vManage GUI for any device.

Navigate to vManage > Tools > Operational Commands > Device > ... > Reset Locked User > Select User > Reset

| 0 5   | elect Resource  | Group+          |               |       | Tools · Opera | tional Comma | nds |         |         |                            | 0 =        |      | \$ |
|-------|-----------------|-----------------|---------------|-------|---------------|--------------|-----|---------|---------|----------------------------|------------|------|----|
|       |                 |                 |               |       |               |              |     |         |         | Show                       | Admin Tech | List |    |
|       |                 |                 |               |       |               |              |     |         |         |                            |            |      | 7  |
| anage |                 |                 |               |       |               |              |     |         |         |                            |            |      |    |
|       |                 |                 |               |       |               |              |     |         |         | Tota                       | I Rows: 6  | S    | ٩  |
| P     | Device Model    | Chassis Number) | no            | State | Reachability  | Site ID      | BFD | Control | Version | Up Since                   | Device Grc |      |    |
|       | vManage         | f1310071-c808-  | -47aa-bd18-22 | •     | reachable     | 10           |     | 1       | 20.6.4  | 18 Oct 2022 1:49:00 PM CDT | No groups  |      |    |
|       | vSmart          | 13/a/b25-b8c1-  | 4083-835d-27  | •     | reachable     | 10           | **  | 1       | 20.6.4  | 18 Oct 2022 1:51:00 PM CDT | No groups  |      |    |
|       | vEdge Cloud (v8 | 5b063548-4955   | 1956.3010.0   | •     | reachable     | 10           |     |         | 2064    | 18 Oct 2022 1:50:00 PM CDT | No groups  |      |    |
|       | vEdge Cloud     | 6d8841a2        | Reset L       | ock   | ed User       |              |     |         | ×       | 17 Sep 2022 7:44:00 AM CDT | No groups  |      |    |
|       | vEdge Cloud     | 7b4ca17c        |               |       |               |              |     |         |         | 17 Sep 2022 7:45:00 AM CDT | No groups  |      |    |
|       | vEdge Cloud     | 6711e279        | Users admin   | •     |               |              |     |         |         | 17 Sep 2022 7:46:00 AM CDT | No groups  |      |    |
|       |                 |                 |               |       |               |              |     |         |         |                            |            |      |    |
|       |                 |                 |               |       |               |              |     |         | - 11    |                            |            |      |    |
|       |                 |                 |               |       |               | Reset        |     | Cancel  |         |                            |            |      |    |
|       |                 |                 |               | _     |               |              |     |         | - 11    |                            |            |      |    |

#### Option B. SSH to the device which has configured an additional credential

In case you have SSH connectivity with an additional Netadmin credential in the device where you confirm the locked credentials are, you can still unlock them from CLI.

• You can run the command:

request aaa unlock-user username

• In case you unlocked the credentials and the log in still fails, you need to change the password.

#### Step 2. Recover the Access with a CLI template

You need to create the CLI templates that help you to modify the password for the devices. In case a CLI template is already created and attached to the Device, you can skip to Step 3.

#### Option A. Load the Running Configuration directly in the CLI template

vManage has an easy way to load the Running Configuration from the devices into the CLI template.

**Note**: This option cannot be available based on the vManage Version. You can review Option B.

Create a new CLI template

Navigate to vManage > Configuration > Templates > Create Template > CLI template

| Cisco vManage                              | Select Reso | ource Gro | up.+         |             | Con            | figuration · Template | 5          |                  |            |              | 0    | Ξ     | 3 | 4 |
|--------------------------------------------|-------------|-----------|--------------|-------------|----------------|-----------------------|------------|------------------|------------|--------------|------|-------|---|---|
|                                            |             |           |              |             | •              | Feature               |            |                  |            |              |      |       |   |   |
| Q. Search                                  |             |           |              |             |                |                       |            |                  |            |              |      |       | 4 | 7 |
| Create Template ~<br>From Feature Template |             |           |              |             |                |                       |            |                  |            | Total        | Rows | 2     | ø | ۲ |
| Name .                                     | Description | Туре      | Device Model | Device Role | Resource Group | Feature Templates     | Draft Mode | Devices Attached | Updated By | Last Updated | Те   | empla |   |   |

• Based on the device model selected, you can choose from which device the vManage loads the Running Configuration.

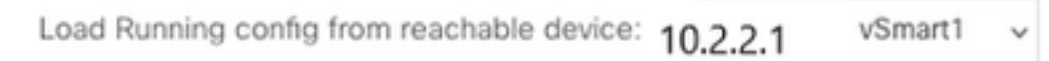

• The Device Model, Template Name, and Description values need to be entered in order to create the Template.

| ■ Cisco vManage                                                                                                    | ♦ Select Resource Group                                                                                                    | Configuration · Template                          | łS                           |                     | $\bigcirc$    | ≡ ⊘ ¢         |
|----------------------------------------------------------------------------------------------------|----------------------------------------------------------------------------------------------------|---------------------------------------------------|------------------------------|---------------------|---------------|---------------|
|                                                                                                    |                                                                                                    | Device Feature                                    |                              |                     |               |               |
| Device Model                                                                                                    | vSmart ~                                                                                                    |                                                   |                              |                     |               |               |
| Template Name                                                                                                    | vSmart_recover_password                                                                                                    |                                                   |                              |                     |               |               |
| Description                                                                                                    | New CLI template to recover password                                                                                                   |                                                   |                              |                     |               |               |
| CLI Configuration                                                                                                    |                                                                                                    | Load Running config from reachable device:        | 3.3.3.1 - vSmart1 v Q Search | (×) Create Variable | Encrypt Type6 | Select a File |
| Config Preview                                                                                                    |                                                                                                    |                                                   |                              |                     |               |               |
| 2 host-name<br>3 system-ip<br>4 site-id<br>admin-tech-failur<br>6 ovrp-davt-with-ph<br>7 organization-name<br>8 clock timezone Ameri<br>9 vbond 172.18.121.104<br>10 auth-order loc<br>11 auth-order loc<br>12 usergroup basic<br>13 task system read<br>14 task interface rea<br>15 !<br>16 usergroup operator<br>17 !<br>18 usergroup netadmin<br>17 !<br>18 usergroup operator<br>19 task system read<br>20 task interface rea<br>21 task policy read<br>22 task routing read<br>23 task security read<br>24 !<br>25 usergroup tenantadm<br>26 !<br>27 user admin<br>28 password \$6\$75f482<br>29 ! | vSmart1<br>e<br>ym<br>caruetroit<br>port 32395<br>al radius tacacs<br>d<br>d<br>in<br>85de4ada305b/9R340279MjxutEyihgKUU/CiA7mAH4aPN3R | Sy98eYMIRX1E.F422QsJdLKZYKntdVkLfmyS5PbpQz.98kMr/ | ,                            |                     |               |               |

 As soon as the configuration is generated in the CLI template, you can review Step 4 to modify the password.

#### **Option B. Load the Configuration from vManage Database**

In case you cannot load the configuration automatically in the CLI, you can still manually obtain the configuration of the device and create the CLI Template from that information.

• vManage always has a backup configuration from all devices stored in its Database.

Navigate to vManage>Configuration>Controllers>Device> ... >Running Configuration vManage>Configuration>Controllers>Device> ... >Local Configuration.

**Note**: Running vs Local Configuration. Running Configuration means that the vManage needs to request the configuration information for the device. Local Configuration means the vManage shows the information already stored in its Database.

• After the Local Configuration pops up, you can copy the whole configuration into a NotePad.

### Local Configuration

| no config<br>config<br>system<br>bost-name                                                                              |
|----------------------------------------------------------------------------------------------------|
| system-ip                                                                                                    |
| site-id 1<br>administech-on-failure                                                                                     |
| no route-consistency-check                                                                                              |
| no vrrp-advt-with-phymac                                                                                                |
| organization-name CISCORTPLAB                                                                                           |
| clock timezone America/Detroit                                                                                          |
| aaa                                                                                                    |
| auth-order local radius tacacs                                                                                          |
| usergroup basic                                                                                                    |
| task system read                                                                                                    |
| task interface read                                                                                                    |
| usergroup netadmin                                                                                                    |
|                                                                                                    |
| usergroup operator                                                                                                    |
| task system read                                                                                                    |
| task policy read                                                                                                    |
| task policy read                                                                                                    |
| task security read                                                                                                    |
| 1                                                                                                    |
| usergroup tenantadmin                                                                                                   |
| lear admin                                                                                                    |
| password \$6\$9d6a880c2a69979f\$D1ag5iX.F279ugaRDxFNbCMICBv7boWIFpd5Etp.AsYR7Taelc9d.IX4IV66vFKaYfcWT.JPOO0gRiU79FbPd80 |
|                                                                                                    |
| ciscotacro-user true                                                                                                    |
| ciscotacrw-user true                                                                                                    |
|                                                                                                    |
| disk                                                                                                    |
| enable                                                                                                    |
| 1                                                                                                    |
|                                                                                                    |
| ntp                                                                                                    |
| no enable                                                                                                    |
|                                                                                                    |

• You need to create a new CLI template.

Navigate to vManage>Configuration>Templates>Create Template>CLI template.

| E Cisco «Manage                                            | () Select Reso | rce Group+    |                  | Cont          | guration · Templat | **         |                  |            | 0         | 5 ± 0  | 0        |
|------------------------------------------------------------|----------------|---------------|------------------|---------------|--------------------|------------|------------------|------------|-----------|--------|----------|
|                                                            |                |               |                  |               | - failur           |            |                  |            |           |        |          |
| Q. Seath                                                   |                |               |                  |               |                    |            |                  |            |           |        | $\nabla$ |
| Create Template v<br>From Fouriure Template<br>OJ Template |                |               |                  |               |                    |            |                  |            | Total In  | C      | •        |
| Name a                                                     | Oncorpose.     | Tate Device M | olar Device Role | Resource Simp | Pearure Templates  | Druft Wode | Onvice: Attached | Updated By | Locaption | Templa |          |

• The Device Model, Template Name, Description, and Config Preview values need to be entered in order to create the template. The configuration copied from Local Configuration needs to be pasted into config preview.

# **Caution**: For vBond, you must select vEdge cloud. Every other device has its own specific model.

| Device Model      | vEdge Cloud             | v |                                            |            |
|-------------------|-------------------------|---|--------------------------------------------|------------|
| Template Name     | vBond_recover_password  |   |                                            |            |
| Description       | vBond with new password |   |                                            |            |
| CLI Configuration |                         |   | Load Running config from reachable device: | - Select - |

Config Preview

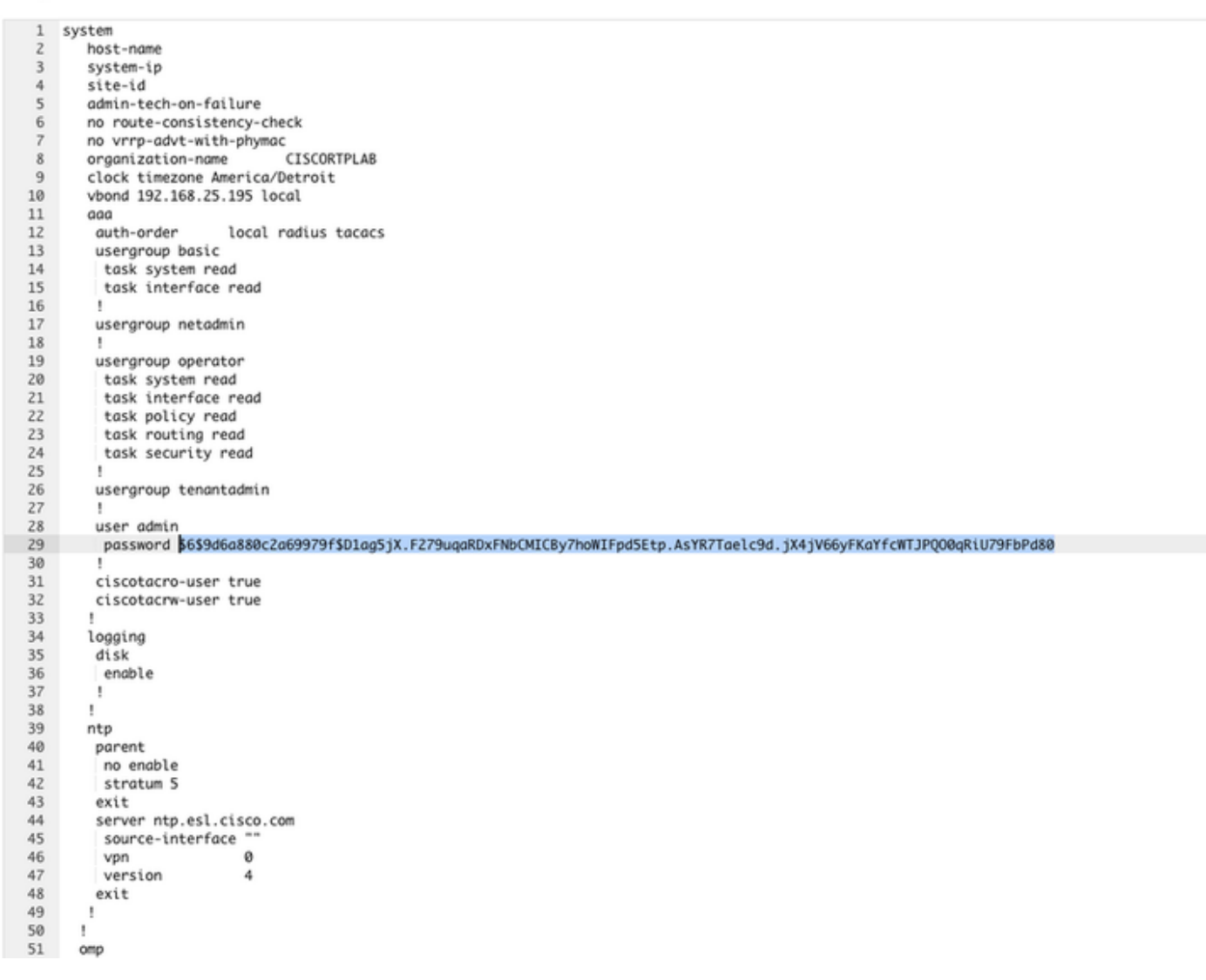

#### **Step 3. New Credentials**

After the template is created, you can replace the encrypted password or add new credentials.

#### Option A. Change the lost password

You can modify the configuration to ensure you use a known password.

• You can highlight and replace the encrypted password with a plain text one.

| 27 | !                 |
|----|-------------------|
| 28 | user admin        |
| 29 | password Cisc0123 |
| 30 | !                 |

Note: This plain-text password is encrypted after the template push.

#### Option B. Add a new username and password with Netadmin privileges

If the changes to the password are not allowed, you can add new credentials to ensure accessibility.

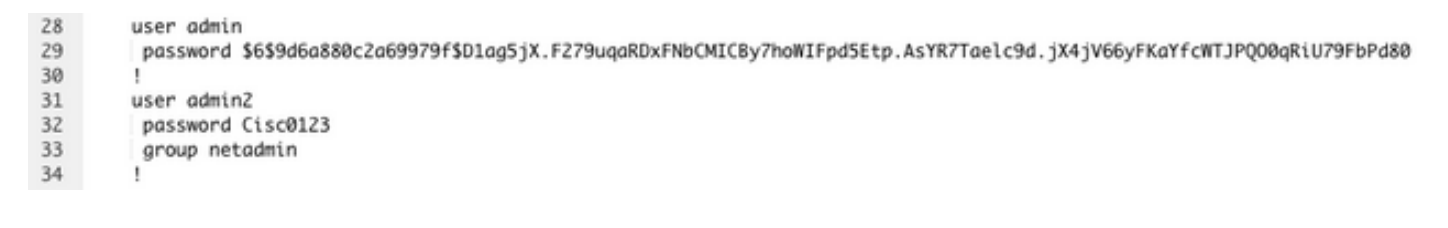

user newusername < Creates username password password < Creates the password group netadmin < Assigns read-write privileges

Click Add to Save the Template.

#### Step 4. Template Push to the Device

The next step is to push the CLI template to the device to change the Running Configuration.

• After the template has been saved, you can attach it to the device.

| ■ Cisco vManag             | ge () Sele    | t Resou     | irce Group+ |             |                | Configuration · Ten | nplates  |                  |            |                 | ⊜ ₫           | 0 | 4 |
|----------------------------|---------------|-------------|-------------|-------------|----------------|---------------------|----------|------------------|------------|-----------------|---------------|---|---|
|                            |               |             |             |             |                | Device Feature      |          |                  |            |                 |               |   |   |
| Q. Search                  |               |             |             |             |                |                     |          |                  |            |                 |               | 4 | 7 |
| Create Template $\backsim$ |               |             |             |             |                |                     |          |                  |            |                 |               |   |   |
| Template Type Non-Def      | euit          |             |             |             |                |                     |          |                  |            |                 | Total Rows: 1 | ø | ۲ |
| vBond recover password     | vBood with ne | Type<br>CLI | vEdge Cloud | Device Role | Resource Group | Feature Templates   | Disabled | Devices Attached | updated By | 19 Oct 2022 12- | In Sync       |   |   |

Navigate to vManage>Configuration>Templates> Select the Template>... >Select the device > Attach.

### Attach Devices

| Attach device from the list b                                                                                                | elow                                                                                         |            |                  |          |        | 1 Items Selected |
|----------------------------------------------------------------------------------------------------|----------------------------------------------------------------------------------------------|------------|------------------|----------|--------|------------------|
| Available Devices                                                                                                    |                                                                                              | Select All | Selected Devices |          |        | Select All       |
| All •                                                                                                    | Q Search                                                                                     | $\nabla$   | All              | Q Search |        | $\nabla$         |
| Name                                                                                                    | Device IP                                                                                    |            | Name             | Dev      | ice IP |                  |
| e8bbd848-ba58-f432-7d<br>eb051e95-42e3-7112-dd<br>ec3066f8-2392-a036-944<br>f1fad728-c2a5-4824-745<br>f97c57d8-f6ae-bb65-415 | f1-a3a39113ac15<br>id9-4a9c8b48e3ca<br>e1-07d644ea662d<br>aa-22fa99c57602<br>54-6e836b9d10e0 |            |                  |          |        |                  |
| Minimum allowed: 1                                                                                                    |                                                                                              |            |                  |          |        |                  |
|                                                                                                    |                                                                                              |            |                  |          | Attach | Cancel           |

- Click Attach to review the config preview.
- When you check the Config Diff, you can see either the password has changed or the new credentials were added.

| Device fait (fold: 1 devices)     InterCentiguration     New Centiguration       1     system     1     system     1       0x03328 m3/1 426/044e     3     system-ip     0     system-ip       0x03328 m3/1 426/044e     3     system-ip     0     system-ip       0x0328 m3/1 426/044e     3     system-ip     0     system-ip       0x0328 m3/1 426/044e     3     system-ip     0     system-ip       0x040705     48816-seth-on-failure     0     system-ip     0       0x040705     48816-seth-on-failure     0     system-ip     0     system-ip       0x040705     0x07128-devices/sethere     0     oversethere     0     oversethere     0     oversethere     0     oversethere     0     oversethere     0     oversethere     0     oversethere     0     oversethere     0     oversethere     0     0     oversethere     0     0     0     0     0     0     0     0     0     0     0     0     0     0     0                                                                                                    | evice Template Tetal<br>Bond_recover_password 1                                                           | Contig Preview Contig Diff                                                                                                    | Inline Diff Inte                                                                                                    |
|----------------------------------------------------------------------------------------------------|----------------------------------------------------------------------------------------------------|----------------------------------------------------------------------------------------------------|----------------------------------------------------------------------------------------------------|
| finite     1     system     1     system       01     system-ip     03     system-ip     03       02.0.2.4.0.2.125 doine     0.3     system-ip     0.3     system-ip       02.0.2.4.0.2.12     1.4     stat-id     0.4     identified     0.4       02.0.2.4.0.2.12     1.4     stat-id     0.4     identified     0.4       02.0.2.4.0.2.12     1.4     stat-id     0.4     identified     0.4       02.0.2.4.0.2.12     1.4     stat-id     0.4     0.4     identified     0.4       02.0.2.4.0.2.12     1.4     stat-identified     0.4     identified     0.4     identified <th>evice list (Total: 1 devices)</th> <th>Local Configuration</th> <th>New Configuration</th> | evice list (Total: 1 devices)                                                                             | Local Configuration                                                                                                    | New Configuration                                                                                                    |
| 33 elsectaerv-user true 37 elsectaerv-user true   34 1 38 1   35 logging 39 logging                                                                                                    | evice list (Total: 1 devices)<br>File:/Search<br>003548-0955-4256-094a-<br>094655796<br>ovd.20,8,4122.2.1 | Local Configuration   1 system   2 host-name   3 system-ip   4 site-id   3 addis-tech-on-failure   5 addis-tech-on-failure   6 ho rotte-consistency-check   7 no vrrp-advt-with-phymae   8 gp-organization-name   10 clock timesons America/Detroit   11 vbond 192.158.155 local port 12146   12 aas   13 sub-order   14 usergroup basic   15 task interface read   16 task interface read   17 i   18 usergroup betadmin   19 usergroup operation   21 task system read   22 task interface read   23 usergroup operation   24 task system read   25 task security read   26 usergroup tenastadmin   27 usergroup tenastadmin   28 i   29 usergroup tenastadmin   29 usergroup tenastadmin   21 task security read   23 task security read   24 task system read   31 <td< th=""><th>New Configuration       1     system       2     host-name       3     system-ip       4     site-id       5     admin-technon-failure       6     no vorse-consistency-check       7     no vorse-consistency-check       8     sp-organization-name       9     organization-name       10     clock timescon America/Verroiti       11     vbcod 192.168.25.195 local port 12044       12     sam       13     vbcod 192.168.25.195 local port 12044       14     usergroup basic       15     task interface read       16     usergroup netadmin       17     i       18     usergroup netadmin       19     usergroup netadmin       19     task system read       11     usergroup tenantadmin       12     task policy read       13     usergroup tenantadmin       14     usergroup tenantadmin       15     task security read       14     usergroup metadmin       15     passwor</th></td<> | New Configuration       1     system       2     host-name       3     system-ip       4     site-id       5     admin-technon-failure       6     no vorse-consistency-check       7     no vorse-consistency-check       8     sp-organization-name       9     organization-name       10     clock timescon America/Verroiti       11     vbcod 192.168.25.195 local port 12044       12     sam       13     vbcod 192.168.25.195 local port 12044       14     usergroup basic       15     task interface read       16     usergroup netadmin       17     i       18     usergroup netadmin       19     usergroup netadmin       19     task system read       11     usergroup tenantadmin       12     task policy read       13     usergroup tenantadmin       14     usergroup tenantadmin       15     task security read       14     usergroup metadmin       15     passwor |

- To push the Template, click **Configure Devices**.
- After the vManage confirms the Ttemplate push ended successfully, you can use your new credentials to access the device via SSH.